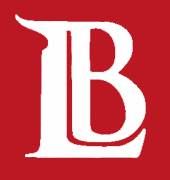

# IMPORTANT DATES FOR REFUND, ADDING, AND/OR DROPPING CLASSES

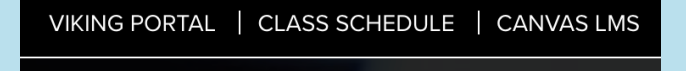

LONG BEACH

### 1) CLASS SCHEDULE

Go to "www.lbcc.edu" and select "Class Schedule" in the top left corner.

### 2) SEARCH CLASS SCHEDULE

In the middle of the website, select "Search Class Schedule". Search Class Schedule

| Terms prior to 2024 Spring    |
|-------------------------------|
| Terms on or after 2024 Spring |
| 2024 Spring                   |

2024 Summer

2024 Fall

### **3) SELECT A SEMESTER**

Select the semester that is related to your class.

### 4) SEARCH FOR CLASS

Search for a class after selecting a semester.

Search For Classes 🕦

**BIO 60** 

Additional ways to search

#### **BIO 60**

Human Biology 6 Class Options Available

### **5) SELECT CLASS**

A list of classes will show related to your search, select the class you are looking for.

### 6) SELECT CLASS SESSION

A list of class sessions for the class selected will show, click onto the the class number for your class.

| Select a class option () |           |                            |             |                            |  |  |
|--------------------------|-----------|----------------------------|-------------|----------------------------|--|--|
| Option                   | Status    | Session                    | Class       | Meeting<br>Dates           |  |  |
| 1                        | Open      | 1 Regular Academic Session | Class 72358 | 08/26/2024 -<br>12/15/2024 |  |  |
| 2                        | Wait List | 1 Regular Academic Session | Class 70214 | 08/26/2024 -<br>12/15/2024 |  |  |

|                                                                                                    |                                                                                                    | Class Information                                                                                                    |                                                                                                    | >                                                                                                    |
|----------------------------------------------------------------------------------------------------|----------------------------------------------------------------------------------------------------|----------------------------------------------------------------------------------------------------|----------------------------------------------------------------------------------------------------|----------------------------------------------------------------------------------------------------|
| Class Details                                                                                                    | Meeting Information                                                                                                    | Enrollment Information                                                                                                    | Class Availability                                                                                                    | Important Dates                                                                                                    |
| BIO 60 Human Bi<br>Class 72358                                                                                                    | ology                                                                                                    |                                                                                                    |                                                                                                    | ╗ <mark>╢┝╖</mark> ┣┉                                                                                                |
| No Enrollment Rec                                                                                                    | luirements                                                                                                    |                                                                                                    |                                                                                                    |                                                                                                    |
| Class Notes<br>This course is part of<br>or before the first da<br>"Inclusive Access" of<br>your digital materials<br>you to opt out of this<br>Campus Store at (5) | If the First Day Solution program.<br>y of class by including the cost of<br>n your student account. The progr<br>is NOT recommended. If you opt<br>charge within your Canvosa accou-<br>s2) 938-4592 or Ruth Ramirez at t | This program ensures a student will ha<br>the digital access with enrollment, at a<br>am allows you to opt out of this charge<br>out, you are responsible for purchasi<br>in before the course refund deadline.<br>he LAC Viking Campus Store at (562) | we access to all required digits<br>reduced cost. This fee of \$69<br>. Opting out of the fee, and th<br>g the required course materia<br>Please contact Reed Figueroa<br>938-3106. | al course materials on<br>.05 will show as<br>e automatic delivery of<br>is. The program allows<br>at the LAC Viking |
| Synchronous Online<br>combination of sche<br>but the required mer<br>address. Students e<br>https://portal.lbcc.ed                                                  | Class: There are required meetin<br>duled 'real time' meetings (synch<br>atings are regularly scheduled and<br>mail address must be included in t<br>ku/sso/ and click on Student Viking                                   | gs in real-time; meeting day/time patte<br>onous) and online work accessed on I<br>show in the class schedule. Students<br>their Personal Information on the Vikin<br>System to update preferred email ado                                             | erns are in the schedule. Some<br>the students' chosen time (asy<br>must have Internet access an<br>g Student System. Log in to Vi<br>fress.                                        | e instructors may use a<br>inchronous meetings),<br>d a valid email<br>lking Portal at                               |
| Class Details                                                                                                    |                                                                                                    |                                                                                                    |                                                                                                    |                                                                                                    |

s Attributes 1 Delivery Modality - Online Synchronous Class (Scheduled Meet

### 7) CLASS INFORMATION

A new window will open regarding information on the class with sections at the top, select "Important Dates" in the top right corner of the window.

## 8) IMPORTANT DATES

Dates related to the selected class will show at the bottom of the window.

| Class Details Meeting Information Enrollment Information ENGL 1 Reading and Composition Class 72437 | Class Availability         | Important Dates |
|----------------------------------------------------------------------------------------------------|----------------------------|-----------------|
| ENGL 1 Reading and Composition<br>Class 72437                                                       |                            |                 |
|                                                                                                    |                            | Status : Open   |
| Reminder The following is a list of important deadlines for payments,                               | s, refunds, and adding/dro | pping classes.  |
| Description                                                                                         | Date                       |                 |
| Last date to enroll with a permission number                                                        | 09/09/2024                 |                 |
| Last date to drop without a "W"                                                                     | 09/09/2024                 |                 |
| Last date to drop with a "W"                                                                        | 11/06/2024                 |                 |
| Last date to drop with a refund/no fee owed                                                         | 09/09/2024                 |                 |